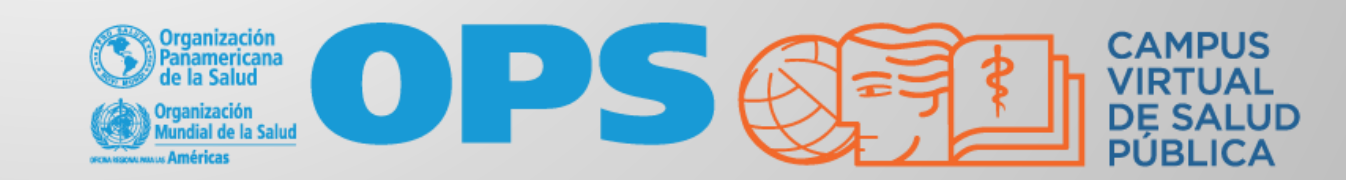

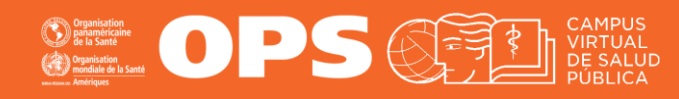

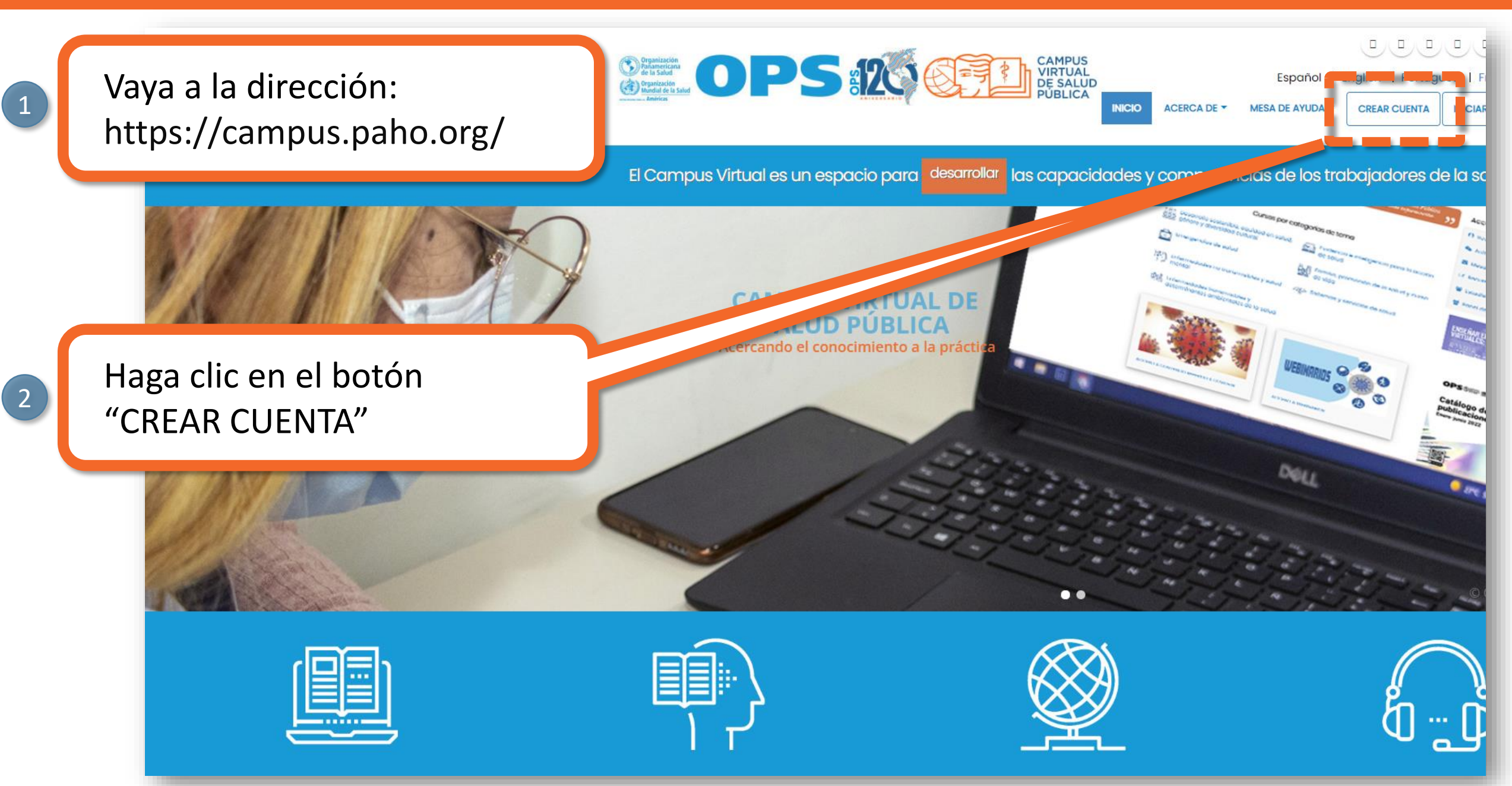

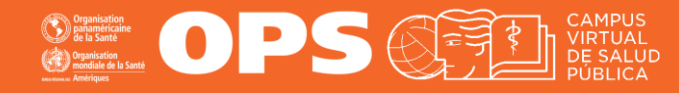

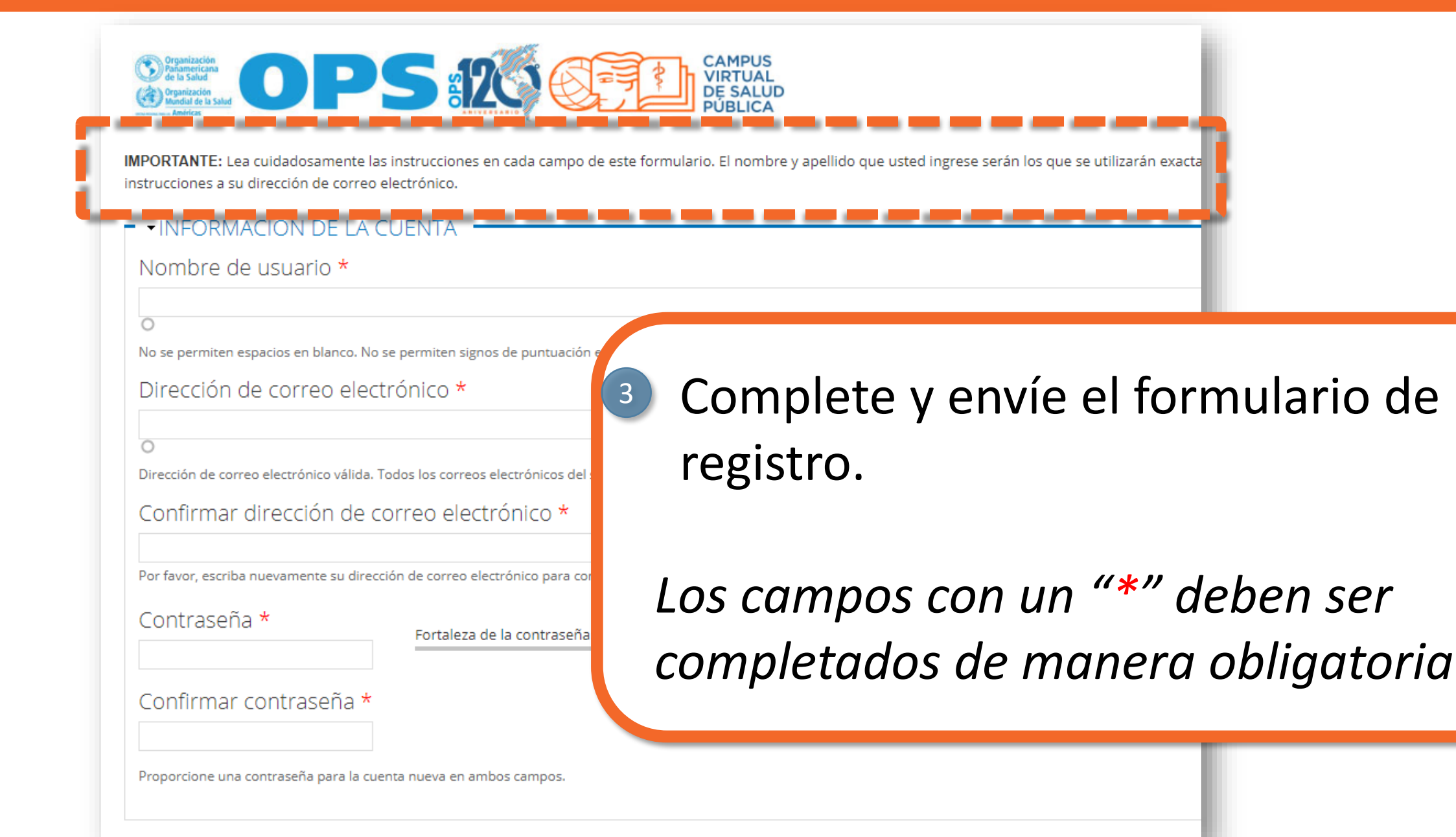

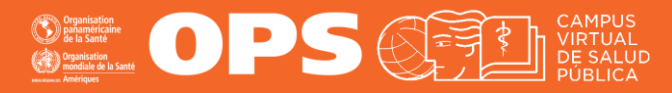

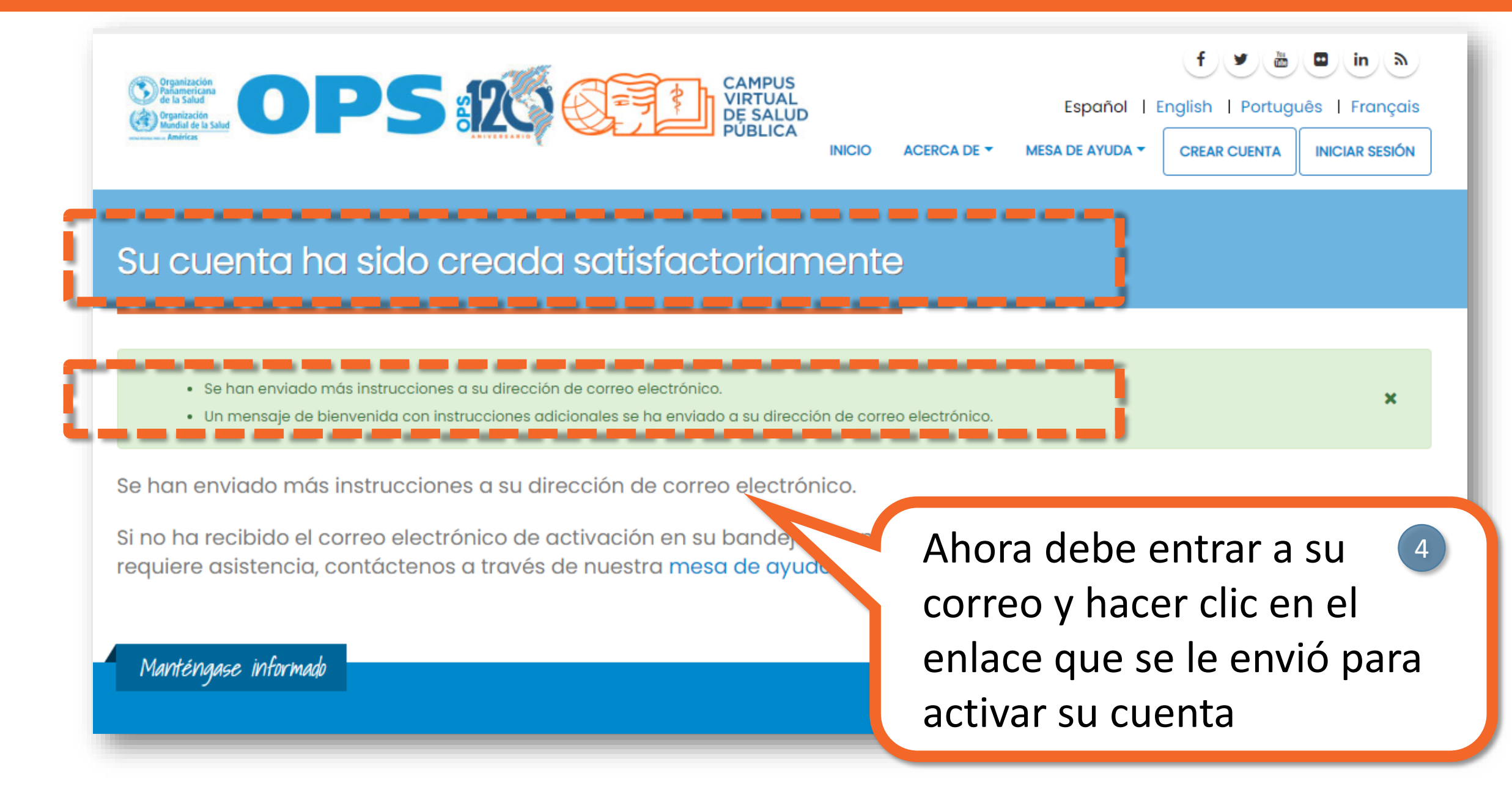

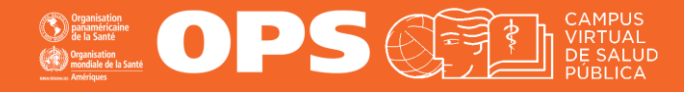

| 0 0 î 🖻 0 0, b 🕨 :                                                                                                    |                                   |
|----------------------------------------------------------------------------------------------------|-----------------------------------|
| Campus Virtual de Salud Pública (CVSP/OPS) <noreply@campusvirtualsp.org><br/>para CVSPestudiante 👻</noreply@campusvirtualsp.org> | 10:3                              |
| ズ <sub>A</sub> inglés → > español → Traducir mensaje                                                                             |                                   |
| Dear CVSPESTUDIANTE,                                                                                                    |                                   |
| Your account has been activated.                                                                                                 |                                   |
| Now you can access https://www.campusvirtualsp.org/en/user/login?destination=node/23536 with your username and                   | password:                         |
| Username:<br>Password: Type your password                                                                                        |                                   |
| Kind regards,                                                                                                    |                                   |
| VCPH Team                                                                                                    | IMPORTANTE: Debe hacer clic en el |
|                                                                                                    | enlace para activar su cuenta.    |
| CVSPESTUDIANTE,                                                                                                    | •                                 |
| Su cuenta ha sido activada.                                                                                                    |                                   |
| Ahora puede ingresar a https://www.campusvirtualsp.org/es/user/login?destination=node/23536 con su usuario y contr               | aseña:                            |
| Usuario: Su usuario<br>Contraseña: Su contraseña                                                                                 |                                   |
| Saludos cordiales,                                                                                                    |                                   |
| El equipo del CVSP                                                                                                    |                                   |
|                                                                                                    |                                   |

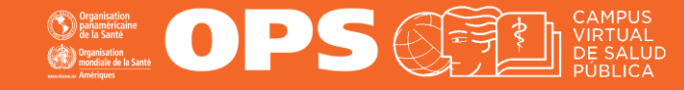

5

#### CÓMO CREAR UNA CUENTA EN EL CVSP

Español | English | Português | Erg

ERCA DE 🛪 MESA DE AYUDA 🛪 CREAR CUE

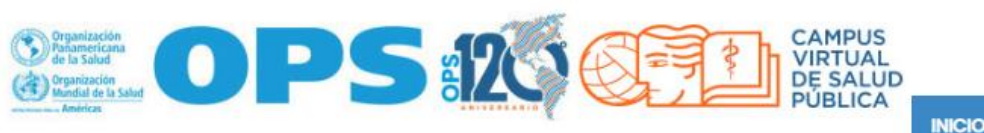

El Campus Virtual es un espacio para desarrollar las capacidades y competencias de los trabajadores de la salud.

Inicie sesión con su nuevo usuario y su contraseña para que pueda inscribirse en los cursos que le ofrece el CVSP

**NICIAR SESIÓ** 

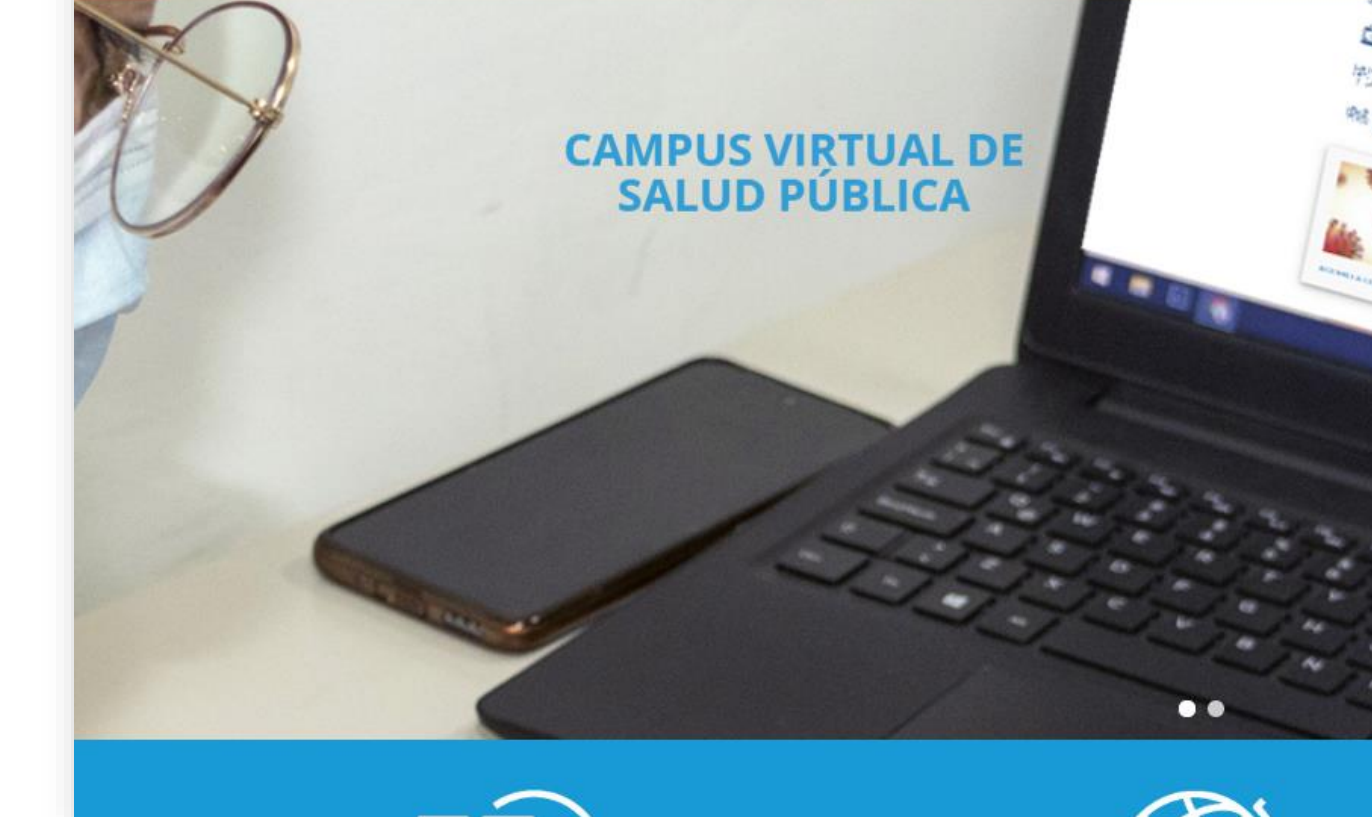

# **MESA DE AYUDA DEL CAMPUS**

Si requiere asistencia, puede contactarnos a través de nuestra Mesa de Ayuda: https://www.campusvirtualsp.org/ayuda

#### Síganos en:

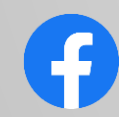

campusvirtualsp

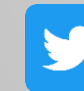

@campusvirtualsp

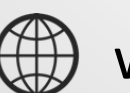

www.campusvirtualsp.org

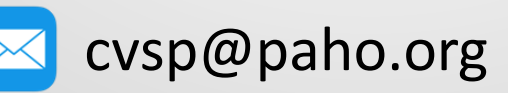

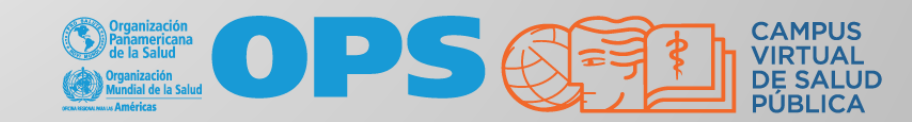